# 管理画面上で「支払済み」になっていない場合

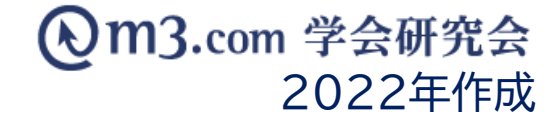

### 会員の支払い状況が、管理画面に反映されていない

#### 支払い状況が管理画面に反映されない場合 考えられる原因は3点ございます。

銀行振込の場合、入金完了・管理画面の反映に2、3営業日いただくことがございます。
 (クレジットの場合は即日反映)

※会員のお支払い完了後、1週間以上経過しても管理画面に反映されない場合は、 お手数ではございますが弊社までお問い合わせくださいませ。

② 端末上に以前の情報(キャッシュ)が残り、最新の情報が表示されていない場合がございます。 ブラウザのキャッシュクリアをお試しくださいませ。

※キャッシュクリアの方法はこちらをご参照ください。

③ 弊社システムを通さず、団体様の口座に直接お振込みいただいた場合 管理者様作業で「手動で支払い済み」に変更していただく必要がございます。 ※変更方法は次ページをご確認ください。

### 支払い状況を手動で支払い済みにするには

| m3.con             | n 学会研究              | 会 🔳                                                                                                    | 理画面      |                          |                          |                        |                     |                     |        |                 | ТОР             | לילם  | ト 管理者利用規             | 見約       |              |
|--------------------|---------------------|----------------------------------------------------------------------------------------------------|----------|--------------------------|--------------------------|------------------------|---------------------|---------------------|--------|-----------------|-----------------|-------|----------------------|----------|--------------|
|                    | D. ¥                | <b>::::</b><br>×==-                                                                                                    | [:<br>1^ | ינפע-אדנער אכז           |                          | <br>≆≙8                | <u> </u>            | E [                 |        |                 |                 |       |                      |          | ①「会費」        |
| 2<br>各種支払確認/部      | 種支払い確認/設定<br>設定     | 個別請                                                                                                    | 求登録      | 集計   支払履!                | 歷(旧)   会費徵収機能利用申請        | イベント                   | 決済機能利用申請            | <b>†</b>   <b>≤</b> | 設置徵収機能 | 能のご案内           |                 |       |                      |          | 2「各種式        |
| 学会・研究会名            | サンプル                | ~                                                                                                    |          |                          |                          |                        |                     |                     |        |                 |                 |       |                      |          |              |
| 会員番号               |                     |                                                                                                    |          |                          |                          |                        | メールアドレス             |                     |        |                 |                 |       |                      |          | ②詳細情         |
| 氏名                 | 氏                   | 氏 名 [                                                                                                    |          |                          |                          |                        | フリガナ                |                     |        | Æ               |                 |       | 名                    |          |              |
| 会貝種類               | ~                   |                                                                                                    |          |                          |                          |                        | ステータス (m3.com ID) ▼ |                     |        |                 |                 |       |                      |          |              |
| 支払項目               | ☑ 入会費 ☑ 年会          | ☑ 入会費 ☑ 年会費 □ 滞納費 □ 個別講求 □ イベント参加費 □ 追加飲収                                                                                                    |          |                          |                          |                        | 支払状況 未払い 🗸          |                     |        |                 |                 |       |                      |          |              |
| 口座番号 /<br>決済コード    |                     |                                                                                                    |          |                          |                          |                        | 交払方法                |                     |        |                 |                 |       |                      | ④梗索」     |              |
| 備考                 |                     |                                                                                                    |          |                          |                          |                        | イペントID/<br>イペント名    |                     |        |                 |                 |       |                      | 該当の      |              |
| 日時検索               | <b>v</b> # <b>v</b> | ▼         ▼         月         ▼         月         ▼         □         本日         ▲         ▲         ▲         □         ▲         □         □         □         □         □         □         □         □         □         □         □         □         □         □         □         □         □         □         □         □         □         □         □         □         □         □         □         □         □         □         □         □         □         □         □         □         □         □         □         □         □         □         □         □         □         □         □         □         □         □         □         □         □         □         □         □         □         □         □         □         □         □         □         □         □         □         □         □         □         □         □         □         □         □         □         □         □         □         □         □         □         □         □         □         □         □         □         □         □         □         □         □         □         □ |          |                          |                          |                        | 日 今月 昨月 クリア         |                     |        |                 |                 |       |                      |          |              |
|                    |                     |                                                                                                    |          |                          | 4                        | <b>検索</b><br>[3件 p.1/1 | リセット<br>[] Prev     | CSVダウン              | -Γ     |                 |                 |       |                      |          |              |
| 設定                 | 会員種類<br>(ステータス)     | 会貝<br>有効期限                                                                                                    | 会員番号     | 氏名<br>フリガナ               | 会員メールアドレス<br>個別請求メールアドレス | 支払項目<br>(請求年月)         | 支払状況<br>入金確認日時      | 9                   | 支払方法   | 決済コード<br>振込銀行口座 | イベントID<br>イベント名 | 参加者種類 | 決済方法選択日時<br>決済内容変更日時 | 個另<br>個另 | テー           |
| 編集<br>追加徴収<br>請求取消 | 学生<br>(有効)          | 4月末                                                                                                    | 430511   | 学会 太郎<br>ガッカイ タロウ        | gakkai@kenkyuukai.jp     | 入会費<br>(2021年5月)       | 支払方法未選択             | ¥1,000              | 未選択    |                 |                 |       |                      |          | のキセッ         |
| 編集<br>追加徴収<br>請求取消 | 学生<br>(有効)          | 4月末                                                                                                    | 430511   | 研究会 花子<br>ケンキュウカイハナ<br>コ | kenkyuukai@kenkyuukai.jp | 年会費<br>(2021年5月)       | 支払方法未選択<br>         | ¥50,000             | 未遥択    |                 |                 |       |                      |          | シマムい<br>※「支払 |
| 編集<br>追加徴収<br>請求取消 | 正会員<br>(有効)         | 9月末                                                                                                    | 432299   | テスト テスト<br>テスト テスト       | test@kenkyuukai.jp       | 入会費<br>(2020年10月)      | 支払方法未選択<br>         | ¥50                 | 未選択    |                 |                 |       |                      |          | 会費の          |
|                    |                     |                                                                                                    |          |                          | 1                        | 1                      |                     |                     |        |                 | 1               |       |                      |          | (人と女         |

請求金額 合計: 51,050円

クリック

い確認/設定」をクリック

を入力

クリックで画面下部に 求を表示 項目】「入会費」【支払状況】「未払い」 し検索する事により 上で入会費未納の会員のみを表示

#### 兄はこちらに表示

法未選択」は未払い状態で、 は発生しているが対象者が 支払い方法を選択していない状態

次ページへ続く

## 支払い状況を手動で支払い済みにするには

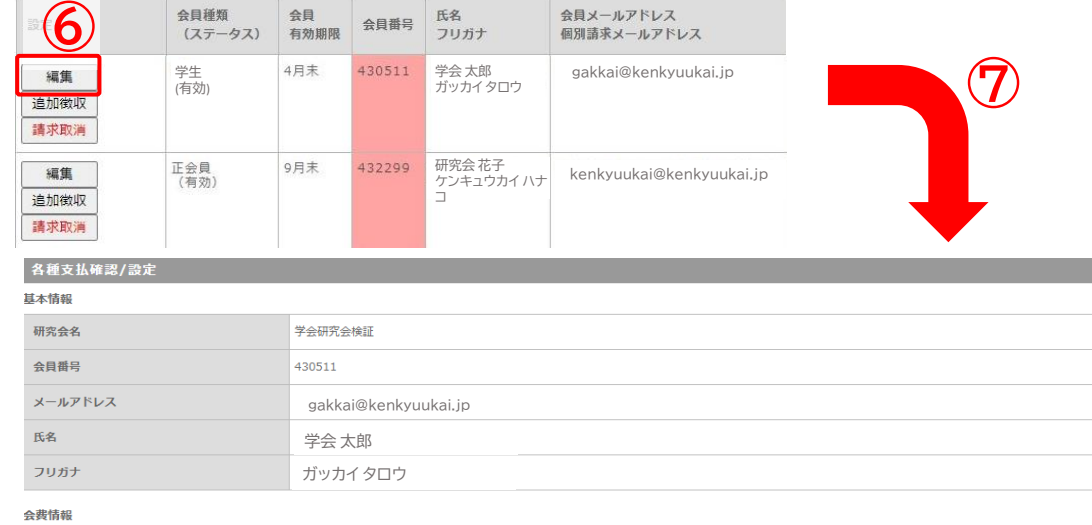

大北 法の情報

| 入会費支払状況 | 未払いあり  |
|---------|--------|
| 年会費支払状況 | 未払いあり  |
| 滞納费支払状況 | 未払いなし  |
| 会員情報    | 学生     |
| 入会费     | 1000円  |
|         | 50000円 |
|         | 4月     |

| 支払項目                                                                                        | 入会費 (2021年5月請求) |              |
|---------------------------------------------------------------------------------------------|-----------------|--------------|
| 支払状況                                                                                        | ○支払済 ◉支払方法未選択   |              |
| 金額                                                                                          | 1000円           |              |
| 支払方法                                                                                        | 未選択             |              |
| 決済方法選択日時                                                                                    |                 |              |
| 入金確認日時                                                                                      |                 |              |
| 変更内容を記載したメールを会員に送信する<br>※備考慮に記載した内容は含まれません。<br>※「送信する」を選択した場合、会員と同じ内容のメ<br>ールがサイト管理者にも届きます。 | ○送信する ◉送信しない    |              |
| 備考                                                                                          | 9               | 【2000文字まで】   |
|                                                                                             | 設定確認画面          | へ リセット 一覧へ戻る |

- ⑥ 該当の会員の「編集」ボタンをクリック
- 左のような詳細設定画面に遷移 (7)
- 【支払い状況】を「支払済み」に変更し (8) 「設定確認画面へ」をクリック
- 内容を確認し不備がなければ「設定完了」を (9) クリックし完了